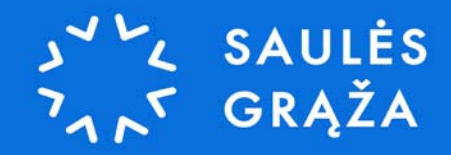

## APVA paramos pildymo INSTRUKCIJA

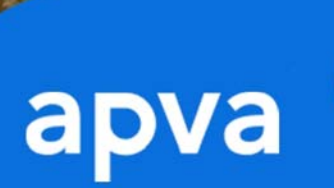

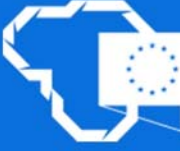

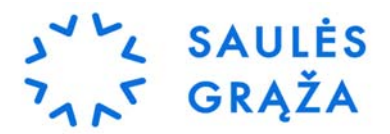

## Verta žinoti prieš pradedant pildyti baterijų paraišką:

- Prieš pildant paraišką Baterijos jau turi būti įrengtos ir priduotos ESO, todėl jeigu dar neturite įrengtos baterijos ir visų dokumentų, nepildykite paraiškos
- Į paramą gali pretenduoti tik asmenys kurie jau turi įsirengę saulės elektrinę.
- Paraišką būtinai turi pildyti tas asmuo kuriam priklauso turtas, kur bus įrenginėjama baterija.
- Ar namas/sklypas ant kurio statysite bateriją turi bendrasavininką? jeigu taip, būtinai užpildykite bendrasavininko šabloną ir prisekite prie paramos pildymo formos. Bendrasavininko sutikimo šabloną rasite čia: <u>https://apvis.apva.lt/duk</u>.
- Jeigu planuojamos baterijos dydis yra didesnis negu 15 kWh, paramos formoje elektrinės galią nurodykite 15 kWh. Didesnę elektrinę statyti galima, tačiau finansavimas skiriamas tik iki 15 kWh.

## **INSTRUKCIJA:**

Prisijunkite prie paramos registracijos formų pildymo sistemos spausdami ant šio kreipinio į APVA puslapį -> <u>https://apvis.apva.lt/</u>.

1. Registracijos formų pildymo sistemoje paspauskite Prisijungti.

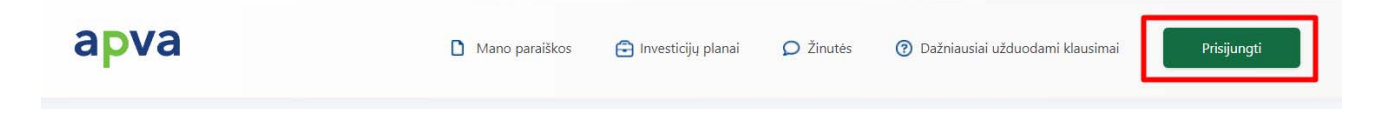

2. Prisijungti privalėsite per Elektroninius valdžios vartus, kuriuose turėsite pasirinkti vieną iš jums patogių prisijungimo būdų: per banką arba su elektronine atpažinties priemone.

| Pradžia 🕴              | Gyventojams    | 🖴 Verslui | fit Viešajam sektoriui | e dokumentai     | e pristatymas 😢 | Centralizuoti viešieji pirkimai 🕒 |
|------------------------|----------------|-----------|------------------------|------------------|-----------------|-----------------------------------|
| Pradžia > Prisijungti  |                |           |                        |                  |                 |                                   |
| Prisijungimas          |                |           |                        |                  |                 |                                   |
| Per banką              |                |           |                        |                  |                 |                                   |
| SEB                    | Swed           | Ibank 😜   | Luminor   DNB          | STAULIŲ 💕 BANKAS | Citod           | ele REDICIPOS BANKAS              |
| uminor   Nordes        | \$             | LKU       | RÁTO                   | paySera          | <b>a</b> )'     |                                   |
| iu elektronine atpažin | nties priemone |           |                        |                  |                 |                                   |
| TELE2                  |                | bité      | 🥏 Teli                 | a <u>tel</u>     | edema           |                                   |
| iu elektronine atpažir | nties priemone |           |                        |                  |                 |                                   |

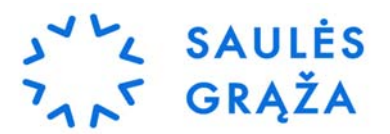

3. Pavyzdžiui prisijungus per jūsų naudojamą banką, pasirinkite Elektroninius valdžios vartus ir spauskite **Prisijungti**. Nuotraukoje žemiau pavaizduotas vienas iš galimų prisijungimo prie Elektroninių valdžios vartų būdų naudojantis Swedbank elektronine bankininkyste. *Renkantis kitą prisijungimo operatorių šio žingsnio gali ir neprireikti. Tokiu atveju reiktų pereiti prie sekančio žingsnio.* 

| Paspausdamas "Prisijungti", išreii<br>supažindintas su savo teise nesu                                                                                                    | škiu savo sutikimą, kad mano asmens<br>likti su asmens duomenų tvarkymu ir j                                                                                    | duomenys identifikavimo tikslu būtų<br>perdavimu.                                                                                  | perduoti nurodytam duomenų gavėju                                              | il bei patvirtinu, kad esu                                                                                             |
|----------------------------------------------------------------------------------------------------|----------------------------------------------------------------------------------------------------|----------------------------------------------------------------------------------------------------|--------------------------------------------------------------------------------|----------------------------------------------------------------------------------------------------|
| Elektroniniai<br>valdžios vartai                                                                                                    | VMI VALSTYBINE<br>MONSECTU<br>INSPECTIA                                                                                                    | SoDra                                                                                                    | REGISTRU<br>CENTRAS                                                            |                                                                                                    |
| Elektroniniai valdžios vartai                                                                                                    | VMI el. paslaugos                                                                                                    | Sodros elektroninės paslaugos                                                                                                    | Registrų centras                                                               | Pažymos deklaravimui                                                                                                   |
| Viešųjų elektroninių paslaugų<br>portalas suteikia galimybę<br>fiziniams asmenims gauti<br>valstybinių institucijų ir<br>savivaldybių elektronines<br>paslaugas per interneto bunką. | Prisijunkite prie Valstybinės<br>mokesčių inspekcijos (VMI)<br>elektroninių paslaugų portalų:<br>"Mano VMI", "EDS" (Elektroninio<br>deklaravimo sistema) ir kt. | Galimybė prisijungti prie Sodros<br>e-paslaugų portalų, skirtų<br>draudėjams, gyventojams ir<br>kitiems e-paslaugų<br>naudotojams. | Galimybė prisijungti prie<br>Registrų centro elektroninių<br>paslaugų portalo. | Swedbank informaciją reikalingą<br>metinei pajamų mokesčių<br>deklaracijai pildyti gausite tiesiai<br>interneto banke. |
|                                                                                                    |                                                                                                    | Projection and                                                                                                    | Production of the second second                                                |                                                                                                    |

4. Elektroniniuose valdžios vartuose reikia spausti Patvirtinti:

| E-Goven<br>Administ | nment Gateway<br>tracinių ir viešųjų elektronini                                                    | ių paslaugų portalas                                                                                                    |                                                                                                    |                                                                                                    | Atstovauja                                                                                                    | Naudotojas:<br>mas asmuo:                                                                                                    | C    |
|---------------------|----------------------------------------------------------------------------------------------------|----------------------------------------------------------------------------------------------------|----------------------------------------------------------------------------------------------------|----------------------------------------------------------------------------------------------------|----------------------------------------------------------------------------------------------------|----------------------------------------------------------------------------------------------------|------|
| Pradžia             | Gyventojams                                                                                         | 🚔 Verslui                                                                                                    | 🏦 Viešajam sektoriui                                                                                                    | e.dokumentai                                                                                                    | e.pristatymas 🕑                                                                                                    | Centralizuoti viešieji pirkimai 🏾 🔁                                                                                                    |      |
|                     |                                                                                                    |                                                                                                    |                                                                                                    |                                                                                                    |                                                                                                    | Mano m                                                                                                    | eniu |
| SAVITARNA           | Pranešimai 🔵                                                                                        | Mano užduotys 🔵                                                                                                    | Mano profilis                                                                                                    |                                                                                                    |                                                                                                    |                                                                                                    | ۶    |
| Kompensacini        | ių išmokų fiziniams asme                                                                            | nims administravimas.                                                                                                    |                                                                                                    |                                                                                                    |                                                                                                    |                                                                                                    |      |
|                     | Vardas<br>Pavardé<br>Adresas<br>El. pašto adresas<br>Telefono numeris<br>Gimimo data<br>Asmens koda |                                                                                                    |                                                                                                    |                                                                                                    |                                                                                                    |                                                                                                    |      |
|                     | Trumpas aprašymas<br>Paslaugos teikėjas<br>Kontakta                                                 | <ul> <li>APVIS – tikslas, ir<br/>ükiuose" ir "Elektra<br/>projektų administra<br/>skelbiamų kvietim<br/>duomenų surinkim<br/>i. Lietuvos Respublii<br/>i. Jonas Balkevičius<br/>Klimato kaitos pro,<br/>Tel. (8 5) 216 9494<br/>El.p. jonas balkevi</li> </ul> | formacinių technologijų prier<br>os energijos iš atsinaujinanči<br>avimui reikalingų veiklos pro-<br>ų, gaunamų paraiškų iki proj-<br>ią ir pateikimą,<br>kos aplinkos ministerijos Apli<br>iektų ir registro skyriaus vede<br>o<br>cius@apva.lt | nonėmis, rinkti, apdoroti i<br>ų išteklių gamybos įrengii<br>cesų vykdymo duomenis,<br>ekto pabaigos) apskaitą, :<br>nkos projektų valdymo ag<br>ėjas | ir saugoti APVA finansinių pr<br>nių įrengimas namų ūkiuose<br>apimant visą projektų įgyve<br>atskaitomybę ir kontrolę, taip<br>gentūra | ogramų priemonių "Katilų keitimas namų<br><sup>6</sup> bei Klimato kaitos specialiosios program<br>ndinimo ciklą (nuo programos apimtyje<br>) pat projektų administravimui reikalingų | 105  |
|                     |                                                                                                    |                                                                                                    | Atšaukti                                                                                                    | Patvirtinti                                                                                                    |                                                                                                    |                                                                                                    |      |

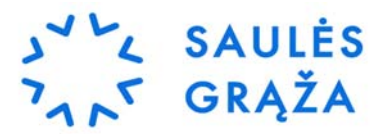

5. Prisijungus per elektroninius valdžios vartus turėtų atidaryti langą apie duomenų mainų taisykles. Susipažinkite ir perskaitykite taisykles. Jeigu tai atlikote – spauskite **Perskaičiau ir sutinku.** 

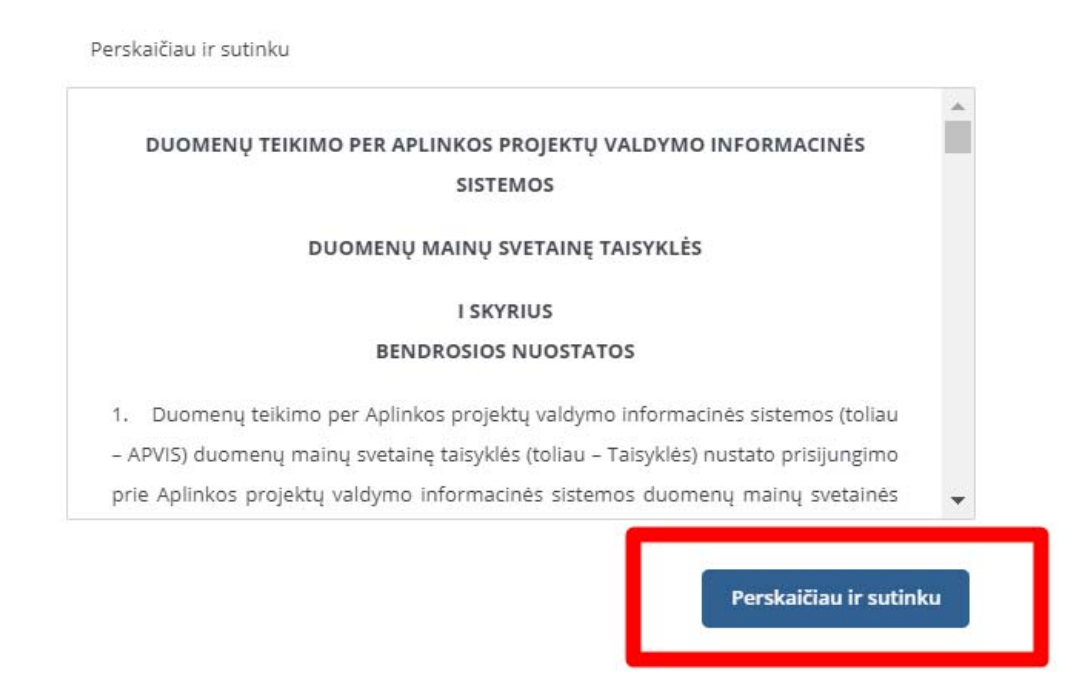

6. Jeigu prašo patikslinti kontaktinę informaciją, patikrinkite duomenis ir patikslinkite informaciją. Spauskite **Atnaujinti duomenis** 

| Vartotojo p | orofilis                         |  |
|-------------|----------------------------------|--|
|             |                                  |  |
|             | Vartotojo tipas *  Fizinis asmuo |  |
|             | Kodas *                          |  |
|             | Vardas *                         |  |
|             |                                  |  |
|             | Pavardé *                        |  |
|             | El. pašto adresas *              |  |
|             |                                  |  |
|             | Tel. Nr. *                       |  |
|             | Atnaujinti duomenis              |  |

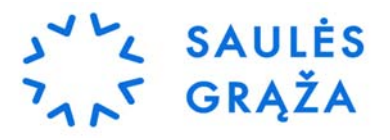

7. Po patvirtinimo būsite nukreipti į APVIS (Registracijos formų pildymo sistemą), jeigu nematote visų galimų paraiškų, lange paspauskite ant APVA logotipo.

| apva           | ⑦ Pagalba            |
|----------------|----------------------|
| Mano paraiškos |                      |
| Mano paraiškos |                      |
| A Iltulinis    |                      |
|                | Įrašų puslapyje 10 🝷 |
|                |                      |

8. Tuomet matysite visas paraiškas kurioms yra skiriama kompensacija.

| Fizinian                   | ns asmenims                             | Juridiniams asmenims                                               | _    | Kvietimai Inves                | ticijų planams             | _ |
|----------------------------|-----------------------------------------|--------------------------------------------------------------------|------|--------------------------------|----------------------------|---|
| Paraiškos<br>priimamos nuo | Kvietimo pavadinimas                    |                                                                    | ¢    | Skirtas finansavimas<br>(Eur.) | Paraiškos<br>priimamos iki | ÷ |
| 2025-04-08                 | Nauja 03-031-J-0001 Fizinių asmer<br>04 | nų elektros energijos kaupimo įrenginių įsirengimas namų ūkiuose 2 | 025- | 14953269 Eur.                  | ⊙ Liko 234 d.              |   |
| 2025-03-13                 | BL-AM-IZK03 Išmokos ūkio subjekta       | ams už perleidžiamas teises į žvejybos kvotą 2025-03               |      | 2000000 Eur.                   | o Liko 23 d.               |   |
| 2025-03-04                 | 03-030-J-0001-J01 Fizinių asmenų s      | saulės elektrinės dalies įsigijimas iš parkų 2025-02               |      | 14999999 Eur.                  | o Liko 27 d.               |   |
| 2025 02 25                 | 03-029-J-0001-J02 Fizinių asmenų s      | aulės elektrinių įsirengimas namų ūkiuose (didinantiems jau esamos |      | 700346 5                       | e tille por el             |   |

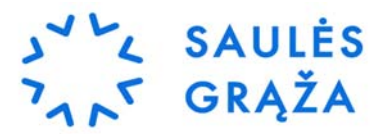

9. Pasirinkus paramos rūšį busite nukreipti į paramos aprašą. Čia pateikiama bendra paramos informacija ir reikalavimai. Keliaukite iki puslapio apačios ir spauskite **Pildyti formą**.

10. Toliau matysite savo paramos paraišką. Joje **<u>būtinai</u>** reikia patikrinti ar jūsų asmeniniai duomenys yra teisingi, o priešingu atveju atnaujinti.

| Paraišką pateiks •                  |
|-------------------------------------|
| Pareiškėjas                         |
| Pareiškėjo įgaliotas atstovas       |
| Pareiškėjo vardas *                 |
|                                     |
| Pareiškėjo pavardė *                |
|                                     |
| Pareiškėjo asmens kodas *           |
|                                     |
| Pareiškėjo adresas korespondencijai |
|                                     |
| Tel. nr. •                          |
|                                     |
| El. pašto adresas *                 |
|                                     |

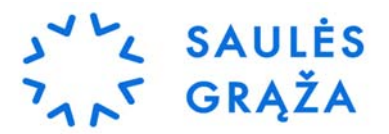

- 11. Toliau yra pateikta elektrinės projekto informacija:
  - Įrašykite unikalų pastato numerį, kur bus įrengiama elektrinė.
  - Įrašykite Elektros energijos kaupimo įrangos tipą. Baterijos tipą galite rasti pasiūlyme, sutartyje arba klauskite savo vadybininko.
  - Įrašykite kaupimo įrenginio galingumą. Jeigu kaupiklio galingumas viršija 15kWh, įrašykite 15 kWh.
  - Pažymėkite ar turite tuo pačiu adresu registruotą verslo plotą.

| 0000-0000 arba 0000-0000:0000         Pastato paskirtis •         Užpildoma automatiškai         Elektros vartojimo adresas •         Užpildoma automatiškai         Savivaldybė, kurioje įgyvendinamas projektas •         Užpildoma automatiškai         Elektros energijos kaupimo įrangos tipas •         Pasirinkite       •   |            |
|----------------------------------------------------------------------------------------------------|------------|
| Pastato paskirtis •<br>Užpildoma automatiškai<br>Elektros vartojimo adresas •<br>Užpildoma automatiškai<br>Savivaldybė, kurioje įgyvendinamas projektas •<br>Užpildoma automatiškai<br>Elektros energijos kaupimo įrangos tipas •<br>Pasirinkite •<br>Elektros energijos kaupimo įrenginio talpa, už kurią prašoma dotacija, kWh ④• | 😂 tikrinti |
| Užpildoma automatiškai<br>Elektros vartojimo adresas •<br>Užpildoma automatiškai<br>Savivaldybė, kurioje įgyvendinamas projektas •<br>Užpildoma automatiškai<br>Elektros energijos kaupimo įrangos tipas •<br>Pasirinkite •<br>Elektros energijos kaupimo įrenginio talpa, už kurią prašoma dotacija, kWh ④•                        |            |
| Elektros vartojimo adresas •<br>Užpildoma automatiškai<br>Savivaldybė, kurioje įgyvendinamas projektas •<br>Užpildoma automatiškai<br>Elektros energijos kaupimo įrangos tipas •<br>Pasirinkite •                                                                                                    |            |
| Užpildoma automatiškai Savivaldybė, kurioje įgyvendinamas projektas * Užpildoma automatiškai Elektros energijos kaupimo įrangos tipas • Pasirinkite Elektros energijos kaupimo įrenginio talpa, už kurią prašoma dotacija, kWh ④•                                                                                                   |            |
| Savivaldybė, kurioje įgyvendinamas projektas *<br>Užpildoma automatiškai<br>Elektros energijos kaupimo įrangos tipas *<br>Pasirinkite •<br>Elektros energijos kaupimo įrenginio talpa, už kurią prašoma dotacija, kWh ③•                                                                                                    |            |
| Užpildoma automatiškai Elektros energijos kaupimo įrangos tipas • Pasirinkite Elektros energijos kaupimo įrenginio talpa, už kurią prašoma dotacija, kWh ③•                                                                                                    |            |
| Elektros energijos kaupimo įrangos tipas * Pasirinkite Elektros energijos kaupimo įrenginio talpa, už kurią prašoma dotacija, kWh 🕑 *                                                                                                    |            |
| Pasirinkite •                                                                                                    |            |
| Elektros energijos kaupimo įrenginio talpa, už kurią prašoma dotacija, kWh 🚯 •                                                                                                    |            |
|                                                                                                    |            |
| 0.00                                                                                                    |            |
| Maksimali kompensacinės išmokos suma •                                                                                                    |            |
| Užpildoma automatiškai                                                                                                    |            |
| Ar elektros vartojimo objekte registruoja juridinio asmens arba fizinio asmens ekonominė veiklą? (Tuo atveju, jeigu<br>elektros vartojimo objekte registruota daugiau kaip vieno juridinio asmens ir (arba) fizinio asmens ekoniminė veikla,<br>dotacija pagal Aprašą neskiriama ir paraiška atmetama). *                           |            |
| Ne Tain                                                                                                    |            |
| — mik                                                                                                    |            |

12. Pateikus elektrinės projekto duomenis sistemai nepamirškite pasitikrinti ar unikalus numeris yra priimtinas: sistema parodo, ar pateiktas unikalus pastato ar sklypo numeris egzistuoja ir priklauso Jums.

Netinkamas unikalus numeris:

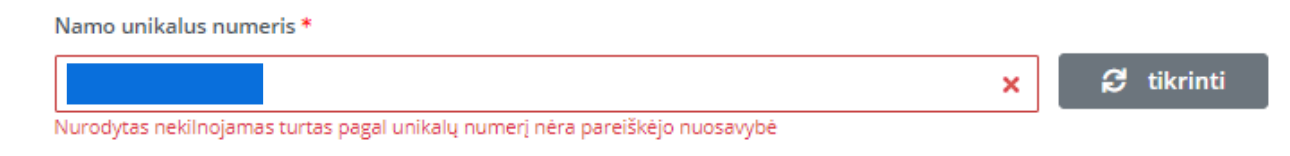

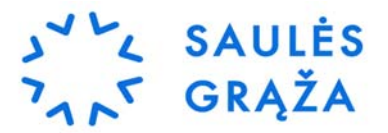

- Jeigu unikalaus numerio sistema nepriima dėl Jums nesuvokiamų priežasčių kontaktuokite su APVA darbuotojais numeriu tel. +37061499699 arba Saulės Grąžos komanda (<u>info@saulesgraza.lt</u> tel. nr.: +37052001683):
- 14. Sutikite su sąlygomis ir spauskite toliau:

|   | PAREIŠKĖJO DEKLARACIJA                                                                                                    |   |  |
|---|----------------------------------------------------------------------------------------------------|---|--|
|   | 1. Šioje paraiškoje ir prie jos pridedamuose dokumentuose pateikta informacija, mano žiniomis ir įsitikinimu, yra<br>teisinga.     |   |  |
|   | 2. Esu susipažinęs (-usi) su JP projekto finansavimo sąlygomis, tvarka ir reikalavimais, nustatytais kvietime teikti<br>paraiškas. | • |  |
|   | Perskaičiau ir sutinku<br>Taip                                                                                                    |   |  |
| [ | Sutinku, kad paramos suma nustatoma pagal mano paraiškoje pateiktą informaciją, ir prisiimu atsakomybę už jos<br>teisingumą.       |   |  |
|   | Toliau                                                                                                    |   |  |

- 15. Toliau atsidariusiame lange reikia pateikti faktinę baterijos įrengimo infoamciją"
  - Asmeninę sąskaitą į kur pervesti paramos pinigus;
  - Objekto numerį iš nuosavybės ribų akto (rasite mūsų atsiustame nuosavybės ribų akto dokumente);
  - PVM sąskaitą faktūrą;
  - Priėmimo perdavimo aktą su išvardinta įsigyta įranga;
  - Įrangos tech specifikaciją;
  - ESO nuosavybės ribų aktą kuriame parašyta, jog įsirengėte bateriją;
  - ESO rangovo deklaraciją;
  - Įrengtos baterijos nuotraukas ir techninių parametrų lentelės nuotraukas (jos yra ant baterijos šono)

Visus šiuos dokumentus gausite iš savo projekto koordinatoriaus.

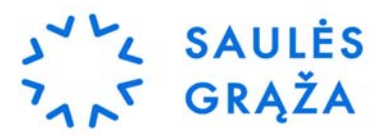

## 16. Pabaigiant pildyti pažymėkite Perskaičiau ir sutinku bei spauskite Pateikti.

| formacija ir dokumentai (ir/ar jų kopijos) yra teisingi ir atitinka Lietuvos |
|------------------------------------------------------------------------------|
|                                                                              |
| lavimus;                                                                     |
| nansuojamos iš kitų nacionalinių programų ir Europos Sąjungos fondų;         |
| nan ir prisiimu visą atsakomybę dėl nuostolių, kurie gali atsirasti          |
| os numerį;                                                                   |
|                                                                              |
|                                                                              |
| D-1-1-1-1                                                                    |
| Pateiku                                                                      |
|                                                                              |
| Pateikti                                                                     |
|                                                                              |

17. Dėl paraiškos patvirtinimo ar kitos informacijos APVA darbuotojai su Jumis susisieks el. paštu, kurį nurodėte savo asmens informacijoje. Apie paramos patvirtinimą ir pinigų išmoką APVA Jus informuos per 1-2 mėnesius.

Sveikinu pateikus paraišką, visais klausimais galite kreiptis į "Saulės grąža" komandą!